附件 7:

## 家庭经济困难学生申请和认定系统操作指南

一、学生申请:

1. 登录"宁波财经学院综合门户"(https://p.nbufe.edu.cn/,如果密码忘记 可到钉钉校务服务网申请数字校园密码初始化),如下图:

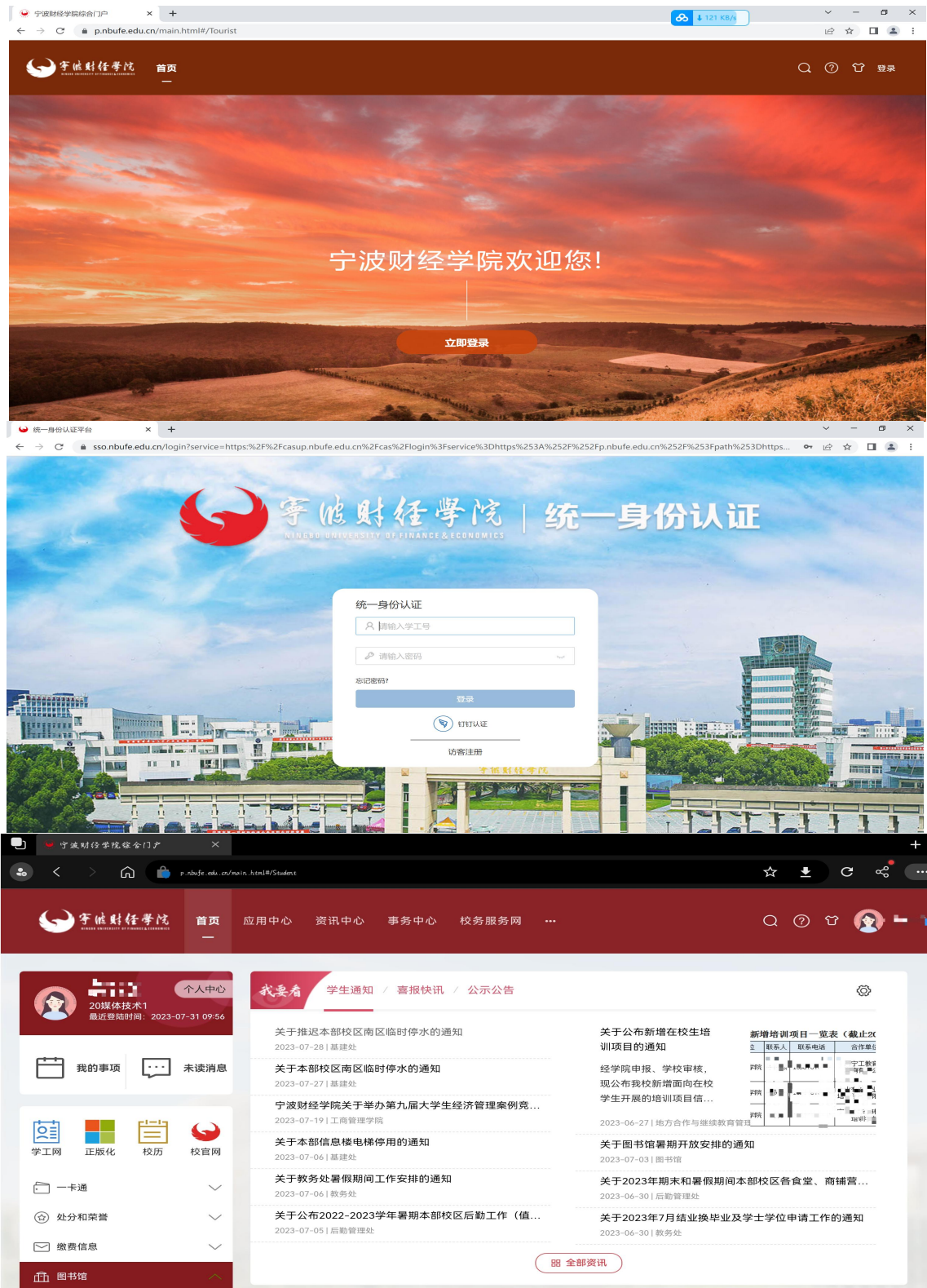

选择【应用中心】-【学生应用】-【学工管理系统】,如下图:

| 📃 👰 宁波财经学院综合门户                                            | ×                   |                          |        |                 |     |         | +       |
|-----------------------------------------------------------|---------------------|--------------------------|--------|-----------------|-----|---------|---------|
| 🔹 < > 🍙 📫                                                 | p.nbufe.eskv.cn/mai | n.html#/ServiceCenter/   |        |                 |     | ☆ ₹     | G &     |
| <>> 乎性财任學院                                                | 首页                  | <b>应用中心</b> 资讯中心 事:<br>— | 务中心 校约 | <b>务服务网 ···</b> |     | Q @ t   | 3 🔞 🕂 🖓 |
| 全部学生 教学科研                                                 | 综合办公                | 信息服务    学生应用             | 教学平台   |                 |     |         |         |
|                                                           |                     |                          |        |                 |     |         |         |
| 最近使用 💶 学工管理系                                              | 系统                  |                          |        |                 |     |         | ×       |
| <ul> <li>□ 仅显收藏 (学生应用 ×) 之重:</li> <li>学生应用(5个)</li> </ul> | 置筛选                 |                          |        | 请输入关键字          |     | Q 按学生显示 | × 🗎     |
| 部门:团委                                                     | 0                   | 部门: 宁波财经学院               | 0      | 部门: 宁波财经学院      | 0   | 部门: 教务处 | 0       |
| 素拓系统                                                      |                     | <b>9</b><br>学工管理系统       |        | 🚑 毕业生离校         |     | 🛒 维普毕业论 | 文       |
| 1036                                                      | ♥ 4                 | ④ 4593                   | ♥ 27   | 81     81       | • 0 |         | ₩3      |
| 部门: 教务处                                                   | 0                   |                          |        |                 |     |         |         |
| <b>夏</b> 校友邦                                              |                     |                          |        |                 |     |         |         |
| © 131                                                     | •0                  |                          |        |                 |     |         |         |

2. 学生基本信息填写或修改:【基本信息管理】-【学生基本信息管理】-【基本信息修改】,如实填写基本信息采集(所有数据务必认真如实填写,否则会直接影响各类奖助学金的申请资格,请慎重)。如下图:

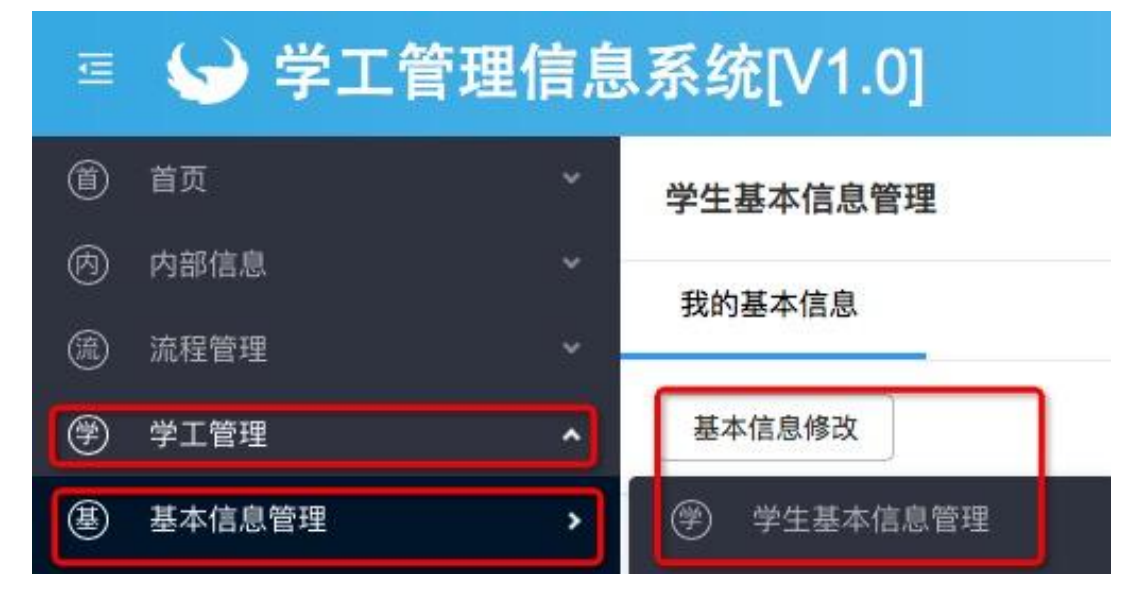

3.填写申请:【学工管理】-【家庭经济困难学生管理】-【评定学年】-【填写申请】进入申请界面。依据自身情况如实填写学生基本信息和家庭信息等。如图 一:

2

| Ŧ | → 学工管理     | 信息 | 系统[V1.0]        |
|---|------------|----|-----------------|
| ٦ | 首页         | ~  | <b>四</b> - 新闻由心 |
| Ø | 内部信息       | ~  | こ 新国・10         |
| ٢ | 流程管理       | ~  | 校园地助学贷款申请材料     |
| ۶ | 学工管理       | ~  | 整体谋划系统重塑全面提升 织牢 |
| ۲ | 基本信息管理     | >  | □ 待办任务          |
| Ŷ | 学生档案信息     | >  |                 |
| 请 | 请销假管理      | >  |                 |
| ٢ | 心理健康管理     | >  | <b>赵</b> 我的甲谓   |
| B | 家庭经济困难学生管理 | >  | 家)家庭经济困难学生申     |
| Þ | 处分管理       | >  | 家 家庭经济困难认定变     |

家庭经济困难学生申请管理

我的家庭经济困难认定申请

| 评定学年: | 2020-2021 ~ 익 | 查询  |
|-------|---------------|-----|
| 填写申请  | 流程跟踪          | TED |

(图一)

| 填写申请    |                                                                                     |         |                 | ⊐ × |
|---------|-------------------------------------------------------------------------------------|---------|-----------------|-----|
| 评定学年:   | 2020-2021                                                                           | *姓名:    |                 |     |
| *学号:    | R paracete                                                                          | * 性别:   | 1-14<br>2-1-1-  |     |
|         | 学校自编                                                                                |         |                 |     |
| *身份证件号: | 5300E11333000133E1                                                                  | *本人手机:  |                 |     |
|         | 如:公民身份号                                                                             |         |                 |     |
| 专业学院:   | ▲ 〒▲ 上 /☆ 南 糾 ₽5                                                                    | 托管学院:   | 立 融 匀 l 后 思 子 师 |     |
| 班级:     | NICE                                                                                | 年级:     | 2010-A          |     |
| 专业:     | John alle Alde VIII Jan John alle 1977 (n.<br>Canti van Jane Jan John alle 1977 (n. |         |                 |     |
| > 家庭通讯( | 信息                                                                                  |         |                 |     |
| 家庭详细住   | :址:                                                                                 | *家长手机号码 | 马:              | ]   |
| * 宝房邮政治 |                                                                                     |         |                 |     |
| 刻位王即以此  | na.                                                                                 |         |                 |     |
|         |                                                                                     |         |                 |     |

(图二)

| 螟睛                                   |                                                                                                    |     |
|--------------------------------------|----------------------------------------------------------------------------------------------------|-----|
| ✓ 特殊群体类型                             |                                                                                                    |     |
| * 建档立卡结因家庭: ●是○否                     | * 建档立卡酚件: 满加文件 可点击动海线上传                                                                                                    |     |
| * 最低生活保障家庭:                          | * 最低生活保障的件: 满瓜文件 可点击动脑镜上传                                                                                                    |     |
| * 最低生活保障边缘… : ◉是 ○否                  | * 低保边缘路件: 添加文件 可点击或施造上传                                                                                                    |     |
| *是否孤儿: ⑥是 〇否                         | 是否孤儿路件: 满加文件 可点击动施健上传                                                                                                    |     |
| * 农村五保户: ●是○否                        | *农村五保户附件: 满加文件可点主或洗线上传                                                                                                    |     |
| * 农村低保户: ⑧是〇否                        | * 农村低房户的件: 添加文件 可由击动挑战上传                                                                                                    |     |
| *特困供养: @是〇否                          | *特国供养附件、源加文件可运击动地独上标                                                                                                    |     |
| * 烈士家屬或优抚子女: ⑧是 〇 否                  | * 烈士家屬或优抚子: 添加文件 可与主动施施上与                                                                                                    |     |
| *是否单亲家庭子女:                           | *是否残疾人子女: ⑧是 〇百                                                                                                    |     |
| * 残疾人子女树件: 添加文件 可点击动拖拽上传             | * 是否持证残疾学生: ●是 ○否                                                                                                    |     |
|                                      | * 学生残疾类型: UNUD残疾 UND残疾 UND损疾 UND损疾 UND损失 UND<br>* 45分钟回日来到,公寓实在场合会 Chard - 50年度 - 50年度 - 50月度 - 50月度 - 50月度 - 50月度 - 50月度 - 50月度 - 50月度 - 50月度 - 50月度 - 50月度 - 50月度 - 50月度 - 50月度 - 50月度 - 50月度 - 50月度 - 50月度 - 50月度 - 50月度 - 50月度 - 50月度 - 50月度 - 50月度 - 50月度 - 50月度 - 50月度 - 50月度 - 50月度 - 50月度 - 50月度 - 50月度 - 50月度 - 50月 |     |
| 東回将朱順元的子生:◎足◎日<br>家庭遭遇自然灾害或突发事件等特殊情况 | 特殊事成关止。5 道支目201人者 5 道支先及是外部件 5 果时将渐落术                                                                                                    |     |
| *特殊情况说明:                             |                                                                                                    | 7   |
| 特殊情况的件上传:添加文件可点击或指线上传                |                                                                                                    |     |
|                                      | (図二)                                                                                                    |     |
|                                      |                                                                                                    |     |
| ◇ 家庭基本情况                             |                                                                                                    |     |
| 家庭成员: 新增 删除                          | 批量删除 修改 导入 导出                                                                                                    | E A |
| 家庭成员姓名                               | 年齢 与学生关系 工作(学习)单位 职业 年收入(元) 鍵                                                                                                    | 康状况 |
| And Alexandra Andrewski              |                                                                                                    |     |
| 家庭成员 – 新增                            | •                                                                                                    | ×   |
| *家庭成员姓名:                             |                                                                                                    |     |
| *                                    |                                                                                                    | _   |
| 年龄:                                  |                                                                                                    |     |
| *与学生关系:                              |                                                                                                    | Q)  |
| *工作(学习)单位:                           |                                                                                                    |     |
| * 职业:                                |                                                                                                    |     |
| *年收入(元):                             |                                                                                                    |     |
| * 健康壮况,                              |                                                                                                    |     |
| RE28K 1/1/6                          |                                                                                                    |     |
|                                      | 确定 确定&继续 关闭                                                                                                    |     |
|                                      |                                                                                                    |     |

(图四)

| 填写申请          |                  |                          |             |          |    | 8) |
|---------------|------------------|--------------------------|-------------|----------|----|----|
| *家庭人均年收入:     | 0.00             |                          |             |          |    |    |
| *家庭收入来源:      |                  |                          |             |          |    |    |
| * 家庭人口:       | 1                |                          | * 失业人口数:    |          |    |    |
|               |                  |                          |             | 如果没有,填写0 |    |    |
| * 失业情况:       |                  |                          |             |          |    |    |
|               | 如果没有,填写无         |                          |             |          |    |    |
| * 赡养人口数:      |                  |                          | *劳动力人口数:    |          |    |    |
|               | 如果没有,填写0         |                          |             | 如果没有,填写0 |    |    |
| * 父母是否丧失劳动能力: | ○是○否             |                          | *家中是否有大病患者: | ○是○否     |    |    |
| *家庭欠债金额(元):   |                  |                          |             |          |    |    |
|               | 如果没有欠债,填写0       |                          |             |          |    |    |
| * 欠债原因:       |                  |                          |             |          |    |    |
|               | 如果没有欠债,欠债原因填写无   |                          |             |          |    |    |
| * 其他情况:       |                  |                          |             |          |    |    |
|               | 如果没有其他情况,填写无     |                          |             |          |    |    |
| * 个人承诺:       |                  | ×.                       |             |          |    |    |
| 备注:           | 个人承诺需输入文字"本人承诺以上 | 所填写资料真实。如有虚假,愿承担相应责任。"   |             |          |    |    |
|               | 申请单导出打印后,需本人手工再填 | 写"本人承诺以上所填写资料真实。如有虚假,愿承担 | 相应责任。"      |          |    |    |
|               |                  |                          |             |          | 确定 | 关闭 |

(图五)

填写申请说明(图二一图五):

(1)带"\*"为必填项,不可空缺;

(2)本人及家长手机号码务必真实且有效;

(3) 家庭地址精确到门牌号或村组;

(4)特殊群体类型请根据自身家庭情况如实选择,并根据选择提供相应的佐证材料,佐证材料需将所有图片(证明)整合成一个 PDF 文件上传;

(5)家庭成员是指共同生活且有抚养或赡养关系的直系亲属(同个户口本, 如爸爸、妈妈、亲兄弟姐妹等),联合赡养的老人、已结婚的兄弟姐妹等不生活在 一起的不算;"与学生关系、健康状况"可直接下拉选择填写;"现工作(学习) 单位"若无工作单位或无固定单位都填写家庭住址;"年收入"为已工作家庭成员 的实际收入,即:不减去支出的收入;

(6)家庭收入来源指的是家庭主要经济来源方式,应填写父母工作方式,如 务工、务农、个体经营户、政府救济金等;

(7)家庭遭受自然灾害、突发意外、家庭成员失业情况、家庭赡养情况及家庭成员是否患大病信息,应如实填写;负债情况依据实际情况填写,负债原因应明确具体因什么原因负债,具体负多少债务,并与前面负债金额相匹配;

(8)其他情况填写以上不曾列举的其他事项,要求明确具体事项,详细表述 具体情况及对家庭经济造成的困难及困难程度;

(9)个人承诺在线需输入"本人承诺以上所填写资料真实。如有虚假,愿承 担相应责任。"后点击"确认"提交。 4. 导出打印:学生在**全部审核结束后**,自行导出打印《家庭经济困难认定申请 表》,学生签署个人承诺及申请亲笔签名。

| Ĩ                | 首页      |             | 家庭经济困                                 | 团难学生申请                      | 管理        |         |                  |         |           |
|------------------|---------|-------------|---------------------------------------|-----------------------------|-----------|---------|------------------|---------|-----------|
| Ø                | 内部信息    |             | 我的家庭经                                 | 济困难认定由                      | 语         |         |                  |         |           |
| ٢                | 流程管理    |             |                                       |                             | ~~        |         |                  |         |           |
| ۶                | 学工管理 🔰  | <b>^</b>    | 评定学年: 2                               | 2020-2021                   | · Q 査i    | 绚 3     |                  |         |           |
|                  | 基本信息管理  |             | 填写申请                                  | 流程跟踪                        | 打印 5      | ]       |                  |         |           |
|                  | 学生档案信息  |             | Ⅰ三 • 搜索 流移                            | 名(                          | o=<br>≓   |         |                  |         |           |
| 谪                | 请销假管理   |             | 流程状态                                  | 当前步骤                        | 评定学年      | 学期      | 姓名 学             | 号       | 性别        |
| ٢                | 心理健康管理  |             | 4<br>已完成                              |                             | 2020-2021 |         | 789              | 1010 (E |           |
| R                | 家庭经济困难学 | 些管理 2 >     |                                       |                             |           |         |                  |         |           |
| م                | 查询      |             |                                       |                             |           |         |                  | 1       | □×        |
| ±1€              | p       | ◀首页   ◀ 上一页 | 1 /2                                  | ▶ 下一页                       | ▶ 末页   🖨  | 打印 📑 导出 | □→◎邮件            |         |           |
| 0<br>1<br>1<br>0 |         |             |                                       | 宁波财经学                       | 学院家庭组     | 经济困难学   | 学生认定国            | 申请表     |           |
| 评定学:             | 年学期     | 院系:         | ····································· | 114-02-04-71<br>11-12-04-04 | · 年级:     |         | 班级:              |         | 学号:       |
| 2020-2           | 2021 2  | 基           | 姓名工                                   | <br> <br>                   |           | 出生年月    | 的响向月             | 籍贯      | E I I I I |
|                  |         | 荷           | <b>白</b> 松江                           | d.                          | 安庇        | 2       | a<br>- sesaranas |         |           |
|                  |         |             |                                       |                             |           |         |                  |         |           |
|                  |         |             |                                       |                             |           |         |                  |         |           |
|                  |         |             |                                       |                             | 学生        | 本人      |                  |         |           |
| 个人<br>  承诺       |         |             |                                       |                             | (或监       | 护人)     |                  |         |           |
|                  |         |             |                                       |                             |           | ÷       |                  |         |           |
|                  |         |             |                                       |                             |           |         |                  |         |           |

样表见下图

## 宁波财经学院家庭经济困难学生认定申请表

| 院系:                                   | 答理<br>→m                                   | 专业:                                                                     | 二文書書、收益首席                                                                                               | 年级:                                              | 2019级                                                        | 班级:                                                                 | n-w-é                   | 学号: <b>1727.000</b> , |
|---------------------------------------|--------------------------------------------|-------------------------------------------------------------------------|----------------------------------------------------------------------------------------------------|--------------------------------------------------|--------------------------------------------------------------|---------------------------------------------------------------------|-------------------------|-----------------------|
| 基本                                    | 姓名                                         | 667                                                                     | 性别                                                                                                    | 女性                                               | 出生年月                                                         | <b>38</b> 3年16月1                                                    | 籍贯                      | 4                     |
| 情<br>况                                | 身份证<br>号 码                                 | 34                                                                      | 1001000000                                                                                              | 家庭<br>人口                                         | 4                                                            | 手机号码                                                                |                         | AHOJUA.S              |
| 家庭                                    | 详细通i                                       | 田通讯地址 湯江青温馬市 管利罢金乡镇坊下路111号                                              |                                                                                                    |                                                  |                                                              |                                                                     |                         |                       |
| ····································· | 邮政编码                                       | 827808                                                                  | 家长手机号i                                                                                                  | 冯                                                |                                                              | 17                                                                  |                         |                       |
| 3                                     | 姓名                                         | 年龄                                                                      | 与学生关系                                                                                                   | 工作                                               | (学习)单位                                                       | 职业                                                                  | 年收入(元)                  | 健康状况                  |
|                                       | 67 3                                       | 3                                                                       | 父亲                                                                                                    | ষ্ট এনের<br>সংগণ                                 | n ini<br>Nan n≓                                              | <b>4</b> . I                                                        | \$3999                  | 健康或良好                 |
|                                       | 2 <b>4</b> 7                               | 4                                                                       | 母亲                                                                                                    | 浙山代道<br>≰ 2011                                   | ○  市谷右号金<br>  111  1日                                        | sinin                                                               | 4                       | 一般或较弱                 |
| 家庭<br>成员<br>情况                        | 94 <b>Q</b>                                | 28                                                                      | 姐姐                                                                                                    | ساتر روا                                         | 44;ē8\$                                                      | ,⊾ . Qeeu                                                           | CALL.                   | 健康或良好                 |
| 8                                     |                                            |                                                                         |                                                                                                    |                                                  |                                                              |                                                                     |                         |                       |
| 特 <b>殊</b><br>群体<br>类型                | 建档立卡贫<br>是否孤儿:2<br>烈士家属或<br>是否持证残          | 困家庭:否<br>奇; 农村王<br>优抚子女:<br>疾学生:否                                       | ; 最低生活保障家原<br>面保户:否; 农村低保<br>:否; 是否单亲家庭于<br>;                                                           | 〕:否; 最<br>户:否; 特<br><sup>2</sup> 女:否; ;          | 低生活保障边缘<br>静困供养:否<br>是否残疾人子女                                 | \$家庭:否<br>5:否                                                       |                         |                       |
|                                       |                                            | 收入:100<br>左氏人的                                                          | ⊷ 元 家庭收入来<br>◎ <mark>☆</mark> 0                                                                         | 源: — = - ¦                                       | ?sk=, ÷€                                                     | 1000 :                                                              | 44 <b>29</b> ~~         | 一步远版口酒店               |
|                                       | 是否遭受自                                      | 然灾害情.                                                                   | 况:否                                                                                                    |                                                  |                                                              |                                                                     |                         |                       |
| 影响                                    | 是否遭受突发意外事件:是, 意外事情情况: 妈妈来来了了。"             |                                                                         |                                                                                                    |                                                  |                                                              |                                                                     |                         |                       |
| 家庭<br>经济                              | 家庭人口数: 人,失业人口数: 人,失业情况:〕 冯生来 贝 水无法 ↓<br>↓  |                                                                         |                                                                                                    |                                                  |                                                              |                                                                     |                         |                       |
| 状况<br>有关                              | 赠养人口数                                      | :2人;5                                                                   | 《母是否丧失劳动力:                                                                                              | 否,冢中                                             |                                                              | 者:是                                                                 |                         |                       |
| 16思                                   | 家庭欠债金                                      | 额 <b>,177</b> 月1月                                                       | ,欠债原因: 三方名                                                                                              | 7,1. 3.P                                         | D // Kox                                                     |                                                                     |                         |                       |
|                                       | 具他情况:刘<br>用劳约晕此<br>起读大概日<br>泪喝,一番<br>后耳里,并 | ● LE LE<br>10005<br>- 10005<br>- 10005<br>- 10005<br>- 10005<br>- 10005 | 上,每月需求<br>2. 出床上,133<br>2. 出床上,133<br>2. 当下作入<br>2. "算"。3. "是"。3. "一一一一一一一一一一一一一一一一一一一一一一一一一一一一一一一一一一一一 | →R、 ()<br>→ 179<br>- ↓ + →<br>- ↓ + →<br>- ↓ + → | ан<br>Состав, ал<br>Состав, ал<br>Состав<br>Состав<br>Состав | р тт<br>14190  <br><sup>4</sup> и   127<br>, пн.я.ец<br>17342, кл., | 1 - таай, 3, 4<br>1 - 1 |                       |

(正面)

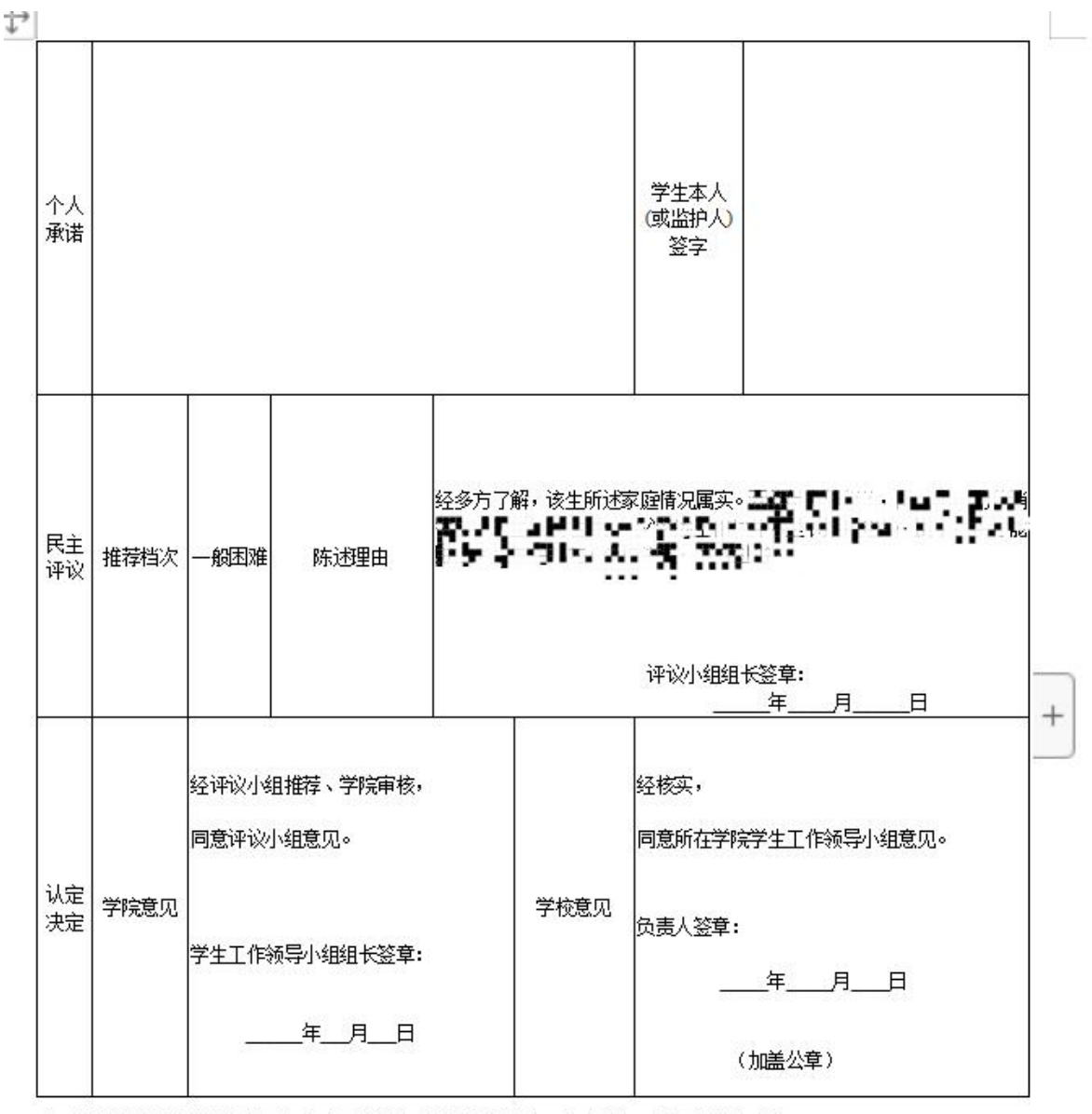

注:承诺内容需本人手工填写"本人承诺以上所填写资料真实,如有虚假,愿承担相应责任。"

(反面)

二、各级审核:

1. 辅导员审核: 登录"宁波财经学院综合门户"(https://p.nbufe.edu.cn/), 其他同学生登录方式。在【待办任务】或【学工管理】一【家庭经济困难学生管理】 选择要审核的学生,审核学生所填写的内容、上传的佐证材料等并填写民主评议陈 述理由和拟认定家庭困难等级;根据学生申请情况,选择"同意、不同意、退回", "不同意或退回"需填写理由。如图一、图二所示。

| <ul> <li>首页</li> <li>首页</li> <li>可</li> <li>内部信息</li> <li>①</li> <li>①</li> <li>二、宿</li> <li>二、宿</li> <li>二、宿</li> <li>二、宿</li> <li>二、宿</li> <li>二、宿</li> <li>二、宿</li> <li>二、宿</li> <li>二、宿</li> <li>二、宿</li> <li>二、二、二、二、二、二、二、二、二、二、二、二、二、二、二、二、二、二、二、</li></ul> | ▲<br>● 第<br>量 第<br>量 第<br>一<br>一<br>数<br>一<br>数<br>一<br>数<br>一<br>数<br>一<br>数<br>一<br>数<br>一<br>数<br>一<br>数<br>一<br>数<br>一<br>数<br>一<br>数<br>一<br>数<br>一<br>校<br>四<br>地路<br>一<br>校<br>四<br>地路<br>一<br>〇<br>一<br>〇<br>〇<br>〇<br>〇<br>〇<br>〇<br>〇<br>〇<br>〇<br>〇<br>〇<br>〇<br>〇 | 闻 <mark>中心</mark><br>闻 内部新闻 文件与通告                                                                                                    |                                                     |
|----------------------------------------------------------------------------------------------------|----------------------------------------------------------------------------------------------------|----------------------------------------------------------------------------------------------------|-----------------------------------------------------|
| <ul> <li>首页</li> <li>方部信息</li> <li>流程管理</li> <li>学工管理</li> </ul>                                                                                                    | <ul> <li>日 効</li> <li>量新要</li> <li>校园地</li> <li>交回地</li> <li>登体谋式</li> </ul>                                                                                                    | 闻,中心<br>闻内部新闻 文件与通告                                                                                                    |                                                     |
| 内部信息 流程管理 少工管理                                                                                                    | 最新要<br>校园地8<br>~ 整体谋划                                                                                                    | 间 内部新闻 文件与通告                                                                                                    |                                                     |
| 少 ,                                                                                                    | 校园地国                                                                                                    |                                                                                                    | 行业动态                                                |
| <ul> <li>流程管理</li> <li>学工管理</li> </ul>                                                                                                    | ※ 整体谋划                                                                                                    | ]学贷款申请材料                                                                                                    | (管理员/2020-06-18)                                    |
| 学) 学工管理                                                                                                    |                                                                                                    | 系统重塑全面提升 织牢织密公共工                                                                                                    | 2生防护网 (管理员/2020-04-29)                              |
|                                                                                                    | * 💆 待                                                                                                    | 办任务                                                                                                    | 8                                                   |
|                                                                                                    | ***                                                                                                    | ]家庭困难认定流程 / ^ う                                                                                                    | (家庭经济困难学生申请流程//^^^4 /辅导员审核/处理中)                     |
|                                                                                                    | 十十的家                                                                                                    | 2庭困难认定流程 000/0 m2                                                                                                    | (家庭经济困难学生申请流程//^^^ ^ ^ ^ ^ / #导员审核/处理中)             |
|                                                                                                    |                                                                                                    | 家庭困难认定流程                                                                                                    | (家庭经济困难学生由遗流程// / / / / / / / / / / / / / / / / / / |
| 家庭约                                                                                                    | <b>经济困难学生申请</b> 流                                                                                                    | 程                                                                                                    |                                                     |
| ◎ 辅导                                                                                                    | 员审核                                                                                                    |                                                                                                    |                                                     |
| 详细信                                                                                                    | 息步骤明细                                                                                                    | 流程图 流程监                                                                                                    | 控图                                                  |
| 评                                                                                                    | 定学年: 2020-2021                                                                                                    |                                                                                                    |                                                     |
|                                                                                                    |                                                                                                    | (图一)                                                                                                    |                                                     |
| 特殊群体类型                                                                                                    |                                                                                                    |                                                                                                    |                                                     |
| * 建档立卡兹国家庭: ○ /                                                                                                    | 토 · · · · ·                                                                                                    |                                                                                                    |                                                     |
| 最低生活保障原題: · · · · · · · · · · · · · · · · · · ·                                                                                                    | 建○ 当<br>低课,ipg                                                                                                    |                                                                                                    |                                                     |
| 低生活保障边缘 : ○ }                                                                                                    | 是 ® 否                                                                                                    |                                                                                                    |                                                     |
| 是皆如儿:○」                                                                                                    | 2007<br>2007<br>2007                                                                                                    |                                                                                                    |                                                     |
| * 农村低保户: 〇月                                                                                                    | 토 : 2 : 2 : 2 : 2 : 2 : 2 : 2 : 2 : 2 :                                                                                                    |                                                                                                    |                                                     |
| * 特因供养: 〇)<br>3.士家屬或优抚子女: 〇;                                                                                                    | Ē ◎ 점<br>Ē ◎ 점                                                                                                    |                                                                                                    |                                                     |
| 是否单亲家庭子女: 〇)                                                                                                    | 是 ® 否                                                                                                    | * 是否残疾人子女:                                                                                                    | ©≜⊖≊                                                |
| * 残疾人子女附件: 🥔                                                                                                    | 融旗证/pg                                                                                                    |                                                                                                    |                                                     |
| 是否持证残疾学生: 0 !<br>《他特殊情况的学生: 0 !<br>素!                                                                                                    |                                                                                                    | *是否遭受自然攻害:                                                                                                    | ि≜्व                                                |
|                                                                                                    |                                                                                                    |                                                                                                    |                                                     |
| * 建成员: []                                                                                                    | 直成品姓名 年龄 与学生刘亮 工作(学习)单位                                                                                                    | 职业 年收入(元) 健康状况                                                                                                    | 7                                                   |
| *1                                                                                                    | na 1,28 Ra and                                                                                                    | a-1048 视力现候                                                                                                    |                                                     |
| ~                                                                                                    | 2 47 BR AT (0.6.10.4.4.29,                                                                                                    | and the second second sec |                                                     |
| atoma A Hodenier X -                                                                                                    | 22 1888 - 17 1 P 17 002                                                                                                    | TT TF HEADS                                                                                                    |                                                     |
| *家庭收入来源:                                                                                                    |                                                                                                    |                                                                                                    |                                                     |
| and the second second                                                                                                    |                                                                                                    |                                                                                                    | -                                                   |
| ekut人口: 4<br>失业信况: 📻                                                                                                    | 5 S                                                                                                    | 天业人口数:                                                                                                    | 1                                                   |
| 162 / TW-                                                                                                    |                                                                                                    | 22.1.1 · · · · · · · · ·                                                                                                    |                                                     |
| /#乔八山数: 0<br>是否丧失劳动 : ◎月                                                                                                    | © 5                                                                                                    |                                                                                                    | 0<br>○最◎否                                           |
| 庭欠债金额 (元) : 0.00                                                                                                    | )                                                                                                    |                                                                                                    |                                                     |
| 欠債原因: 无                                                                                                    |                                                                                                    |                                                                                                    |                                                     |
| 其他情况:无                                                                                                    |                                                                                                    |                                                                                                    |                                                     |
| 民主评议劾述理由:                                                                                                    |                                                                                                    |                                                                                                    |                                                     |
| * 家庭困难等级:                                                                                                    |                                                                                                    | ~ Q                                                                                                    |                                                     |
| * 个人承诺:本人                                                                                                    | 承诺以上所填写资料真实。如有虚假,愿承担相应责任。                                                                                                    |                                                                                                    |                                                     |
| 备注: 个人                                                                                                    | 承诺振输入文字"本人承诺以上所填写资料真实。如有虚假,愿承担相应责任                                                                                                    | . *                                                                                                    |                                                     |

(图二)

2. 学院专项辅导员审批:登录"宁波财经学院综合门户"(https://p.nbufe.e du.cn/),其他同学生登录方式。在【待办任务】或【学工管理】--【家庭经济困 难学生管理】选择要审核的学生,审核学生所填写的内容、上传的佐证材料等,并 审核辅导员填写的民主评议陈述理由和家庭困难等级;根据审核情况,选择"同意、 退回","退回"需填写理由。

| 学院专项辅导员审批                      |                                                                                          |
|--------------------------------|------------------------------------------------------------------------------------------|
| 详 <del>結復意</del> 步骤明细<br>其他情况: | <ul> <li>流程图 流程监控图</li> <li>无</li> </ul>                                                 |
| *民主评议陈述理由:                     | 不可修改                                                                                     |
| *家庭困难等级:                       | 可以修改                                                                                     |
| 个人承诺:                          | 本人承诺以上所填写资料真实。如有虚假。愿承担相应责任。                                                              |
| 备注:                            | 个人承诺需输入文字"本人承诺以上所填写资料真实。如有虚假,愿承担相应责任。"<br>申请单导出打印后,需本人手工再填写"本人承诺以上所填写资料真实。如有虚假,愿承担相应责任。" |
| > 申请信息                         |                                                                                          |
| > 辅导员审核                        |                                                                                          |
|                                |                                                                                          |

3. 学院书记审核:登录"宁波财经学院综合门户"(https://p.nbufe.edu.cn /),其他同学生登录方式。在【待办任务】或【学工管理】--【家庭经济困难学 生管理】选择要审核的学生,审核学生所填写的内容、上传的佐证材料等,并审核 辅导员填写的民主评议陈述理由和家庭困难等级;根据审核情况,选择"同意、退 回","退回"需填写理由。

| 家庭经济困难学生申请 | 流程                                                                                            |
|------------|-----------------------------------------------------------------------------------------------|
| • 学院书记审批   |                                                                                               |
| 详细信息 步骤明细  | 流程图 流程监控图                                                                                     |
| *民主评议陈述理由: |                                                                                               |
| *家庭困难等级:   |                                                                                               |
| *个人承诺:     | 本人承诺以上所填写资料真实,如有虚假,愿承担相应责任                                                                    |
| 备注:        | 》<br>个人承诺需输入文字"本人承诺以上所填写资料真实。如有虚假,愿承担相应责任。"<br>申请单导出打印后,需本人手工再填写"本人承诺以上所填写资料真实。如有虚假,愿承担相应责任。" |
| > 申请信息     |                                                                                               |
| > 辅导员审核    |                                                                                               |
| > 学院专项辅导员审 | H                                                                                             |
| > 学院书记审批   |                                                                                               |
|            | 同意 退回 返回                                                                                      |

4. 审核通过后,学生导出打印《家庭经济困难认定申请表》,学生签署个人承诺,申请人、评议小组组长的签名处均须相关人员本人手写签名,院系意见栏中学院工作领导组长须签章并加盖学院章。

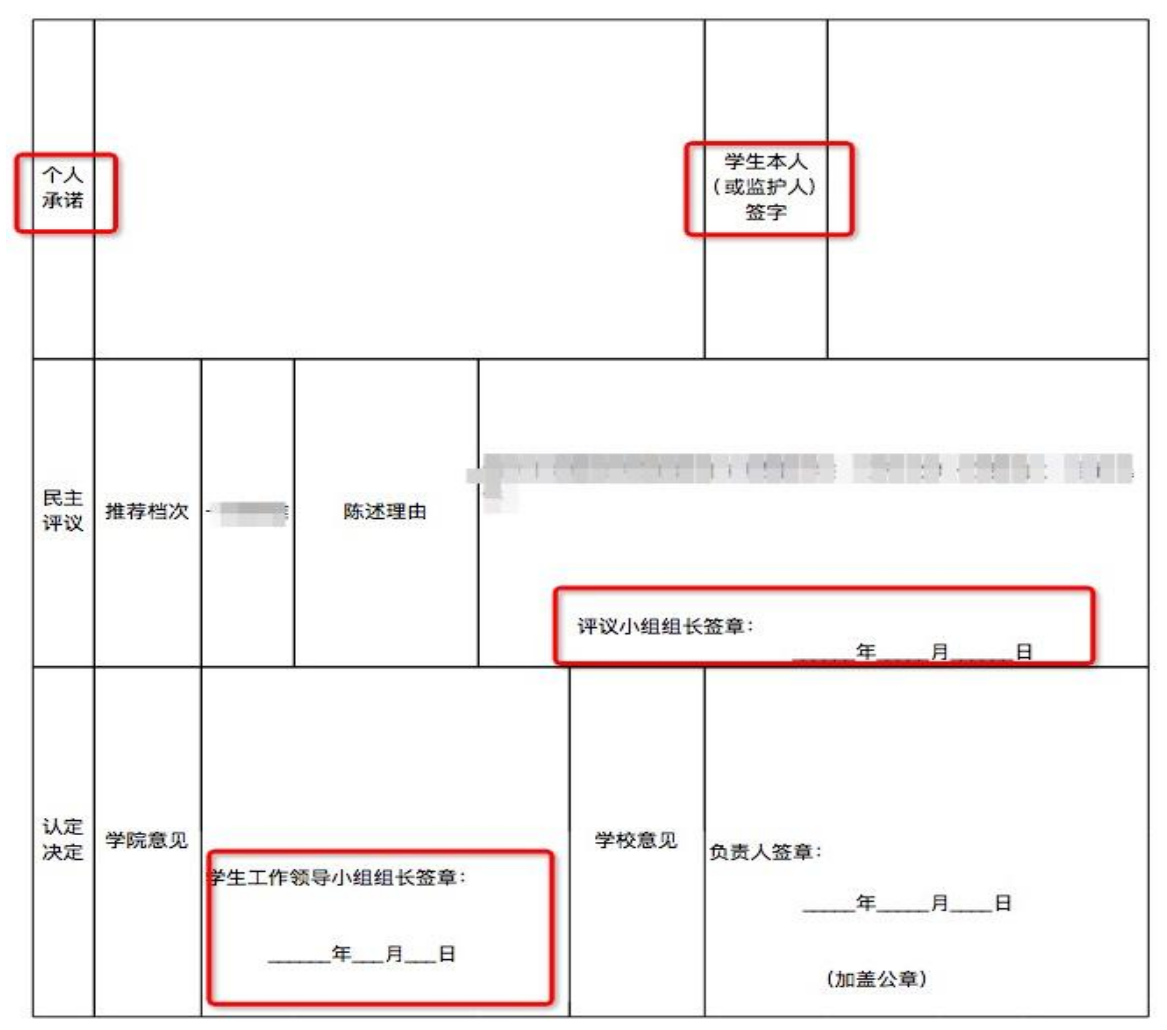

注: 承诺内容需本人手工填写"本人承诺以上所填写资料真实,如有虚假,愿承担相应责任。"